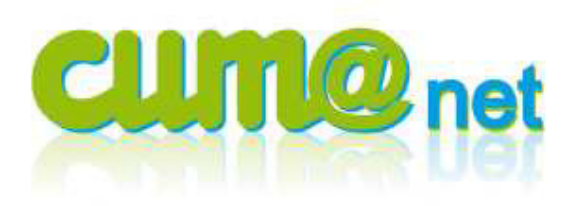

# **Budget** prévisionnel

| 👩 Cum@net Comptabilité                     |
|--------------------------------------------|
| 🕨 🦨 Utilitaires                            |
| 🚩 📩 Budget                                 |
| 💌 📂 Définitions des budgets                |
| 🗟 Plans budgétaires                        |
| Postes budgétaires                         |
| Règles de répartition                      |
| 🗟 Impression d'un plan par compte          |
| Saisie des budgets                         |
| Vérification saisie des budgets            |
| 🗟 Analyse budgétaire par poste             |
| Analyse des budgets faible et fort         |
| 🗟 Analyse budget analytique par poste      |
| 🗟 Analyse budget analytique faible et fort |
| Import - Export des budgets                |

Export Tableur BilanCR

Immobilisation

L'accès au module est lié à un profil particulier, qui n'est pas proposé par défaut à tous les utilisateurs. N'hésitez pas à solliciter le GIE pour faire évoluer votre accès.

Cette documentation se base sur un paramétrage type, proposé par le groupe de travail.

Au préalable, assurez-vous d'avoir copié dans le répertoire c:\cumanet de votre ordinateur, les fichiers :

- Import\_plan\_budgétaire\_asso.xls
- BilanCR\_asso\_budget.xls

#### > 1. Initialisation du module

## a) Création d'un journal spécifique pour écriture de budget :

Création d'un journal budgétaire : code BUD

| chier Edition Affichage Options A                                                                                                    | ide Compléments                                                                                                    |      |           |         |             |    |           |      |
|----------------------------------------------------------------------------------------------------|----------------------------------------------------------------------------------------------------|------|-----------|---------|-------------|----|-----------|------|
| M 4 > ≫ <u>21</u> ⊽ 🖻 🐇 .                                                                                                    | 🥙 💢 🛛 Comptes inter-établissement 📲                                                                                                    |      |           | 5       | <b>v</b> ]• | 2  | Ecritures | Inte |
| énéralités Options Identifiant                                                                                                    |                                                                                                    |      |           |         |             |    |           |      |
| Journal BUD                                                                                                    |                                                                                                    |      |           |         |             |    |           |      |
| Nom abrégé                                                                                                    |                                                                                                    |      |           |         |             |    |           |      |
| Nom abrege                                                                                                    |                                                                                                    |      |           | _       |             |    |           |      |
| Intitulé Budjet prévisionn                                                                                                    | el                                                                                                    |      |           |         |             |    |           |      |
| C Achat<br>C Vente<br>C Trésorerie<br>C Opération diverse<br>© Budget<br>C Extra-comptable<br>C Réservé centralisation<br>Période de saisie autorisée du<br>Modèle de saisie des écritures<br>Libellé par défaut des lignes d'écriture | C Opération diverse     Trésorerie     Trésorerie     Facture     Pré-chargement des écritures     C Aucun pré-chargement     C Le dernière mois     C Les n dernières écritures     au     S1/12/9999 | Nomb | e d'écrit | ures pr | é-chargé    | es |           |      |
|                                                                                                    | Contrepartie                                                                                                    |      |           |         |             |    |           |      |
| Type de génération  Aucun automatisme  C Après chaque ligne saisie                                                                                                    | Compte de génération                                                                                                    |      |           |         |             |    |           |      |

## b) Import du plan budgétaire

Celui-ci comporte un grand nombre de poste afin de correspondre exactement au détail du compte de résultat comptable.

## Menu Budget > Import – Export des budgets

Le programme demande de sélectionner le fichier comportant les paramètres à intégrer. Allez sur votre ordinateur (attention c'est le lecteur V :) dans le répertoire cumanet pour sélectionner le fichier *Import\_plan\_budgétaire\_asso.xls.* 

Le fichier étant au format excel, il faut penser à modifier le type de fichier (par défaut : openoffice) pour le faire apparaitre.

| Classeur OpenOff | îice à ou <del>v</del> rir |                           |         | ? ×     |
|------------------|----------------------------|---------------------------|---------|---------|
| Regarder dans :  | 🗁 cumanet                  | •                         | 🏂 📂 🛄 - |         |
|                  | Content Recent             |                           |         |         |
|                  | 1 Bureau                   |                           |         | ED.     |
| Becent           | Mes documents              | [                         |         | G fiel  |
|                  | Broste de travail          | ĺ                         |         | CD CD   |
|                  | Disque local (U:)          | ľ                         |         |         |
|                  | Secteur CD (D:)            | Į.                        |         |         |
| Bureau           | Nouveau nom (E:)           | ľ                         |         | i siti  |
|                  | D\$ sur 'Client' (U:)      |                           |         | i ter   |
|                  | 🛫 C\$ sur 'Client' (V:)    | P                         |         | 🛅 Bila  |
| Mes documents    | Cumanet                    | j                         |         | 🛅 Bila  |
|                  | 260103                     | 6 750050                  |         | 1 🖬 🖬   |
|                  | 260208                     | <u></u> 760096            |         | 🛅 Bila  |
| Poste de travail | <u>a</u> 369309            | <u></u> 760194            |         | 🛅 clie  |
| <b>C</b>         | <u></u> 420279             | <u></u> 760257            |         | 🔂 Ex    |
|                  | <b>590220</b>              | 760290                    |         | a Ex    |
| Fauorie ráceau   | 590268                     | <b>6</b> 851138           |         | a Ex    |
| ravolis leseau   |                            |                           |         |         |
|                  |                            |                           |         |         |
|                  | Non du fishion             |                           |         | Ouwrin  |
|                  | Nom du richier             |                           | _       |         |
|                  | Fichiers de type : Cla     | sseurs OpenOffice (*.ods) | -       | Annuler |
|                  |                            |                           |         | /       |

Le fichier va s'ouvrir et une fenêtre de lancement apparait.

Sélectionner la phase « intégration » et le type « paramètres » puis lancer le traitement par la touche <entrée>.

| 1      | mport_p            | lan_budgé | taire_asso.xls - | OpenOffice          | org Ca    | alc                |              |       |           |          |         |        |           |                |                                |               |                                        |
|--------|--------------------|-----------|------------------|---------------------|-----------|--------------------|--------------|-------|-----------|----------|---------|--------|-----------|----------------|--------------------------------|---------------|----------------------------------------|
| Eichie | r É <u>d</u> ition | Affichage | Insertion Form   | na <u>t O</u> utils | Donnée    | s Fe <u>n</u> être | Aid <u>e</u> |       |           |          |         |        |           |                |                                |               |                                        |
| 1      | - 😕 🛛              | 3 🗠   🛃   | '   🗟 🖴 🕓        | ABC ABC             | × 4       | 🛍 • 🚿              | 19-          | C .   | 1 🌚 🕯     | L AL     |         | 2/ 🕯   | 11 🧭 🧰    |                | <b>↓</b>   <b>⊘</b>            |               |                                        |
|        | Arial              |           | ▼ 10             | ▼ G                 | ΙS        |                    | ∃ ≡          |       | % 🜡       | \$% 0    | 00 .000 | 🤕      | 🤕   🗖 🔹   | 🖏 <del>-</del> | <u>A</u>                       |               |                                        |
| A1     |                    | •         | <i>∱</i> x ∑ = ⊡ | namps clé           |           |                    |              |       |           |          |         |        |           |                |                                |               |                                        |
| ŕ      | A                  | В         | C                | D                   | EF        |                    | G            | Н     | I J       | K L      | M       | N      | D P       |                | Q                              | R             | S                                      |
| 1      | Cham               | s clé     |                  |                     |           |                    |              |       |           |          |         |        |           |                |                                |               | Fourchet                               |
| 2      | FICHE              |           | code poste       | e                   |           |                    |              |       |           |          |         |        | code po   | ste            | Libellé poste                  | Cpte principa | l à partir de jus<br>la recultat≡≬ rec |
| 4      | CE                 | P         | BODFOST          | 🚺 Diva              | lto - Fl  | EDERATIO           | N CUMA -     | Impo  | ort - Exp | ort des  | budg    | jets - |           |                |                                | ? _ 🗆 X       |                                        |
| 5      | CG                 | P         | C0000110         | Fichier             | Outils    | Aide               |              |       |           |          |         |        |           |                |                                | 10            | 0 60100000 60                          |
| 6      | CG                 | Р         | C0000120         | 22                  |           | 51                 | ?            |       |           |          |         |        |           |                |                                | )0            | 0 60300000 60                          |
| 7      | CG                 | Р         | C0000130         | Budget              |           |                    |              |       |           |          | _       |        |           | _              |                                | 00            | 0 60400000 60                          |
| 8      | CG                 | Р         | C0000140         | buugot              |           |                    |              | -     | _         |          | _       |        |           |                |                                | 100           | 0 61100000 61                          |
| 9      | CG                 | Р         | C0000150         | Phase               |           | 88                 |              | Γ     | Type      | mètrec   |         |        | 1         |                |                                | 00            | 0 61200000 61                          |
| 10     | CG                 | Р         | C0000160         | O E                 | xtractio  |                    |              | -     | C Dop     | nées     | _       |        |           |                |                                | 00            | 0 61500000 61                          |
| 11     | CG                 | Р         | C0000170         | • Ir                | ntégratio | n                  |              |       | O Para    | mètres e | t Donr  | nées   |           |                |                                | )0            | 0 62100000 62                          |
| 12     | CG                 | Р         | C0000180         | _                   |           |                    |              |       |           |          |         |        |           |                |                                | 10            | 0 62200000 62                          |
| 13     | CG                 | P         | C0000190         | _                   |           |                    |              |       |           |          |         |        | - 44      |                |                                | po            | 0 62300000 62                          |
| 14     | CG                 | P         | C0000200         |                     |           |                    |              |       |           |          |         |        | Sélection |                |                                |               | 0 62500000 62                          |
| 15     | CG                 | P         | C0000210         |                     |           |                    |              |       |           |          |         |        |           |                |                                |               | 0 65300000 65                          |
| 16     | CG                 | P         | C0000220         |                     |           | Période            |              |       | 01/0      | 1/2012   |         |        |           | â              | 31/12/2012                     |               | 0 62800000 62                          |
| 17     | 00                 |           | C0000230         |                     |           | Plan               |              |       |           |          | _       |        |           | à              |                                |               | 0 0100000000                           |
| 10     | 00                 | r<br>n    | C0000240         |                     |           |                    |              |       |           |          |         |        |           |                |                                |               |                                        |
| 20     | 00                 | г<br>D    | C0000250         |                     |           |                    | Types        | de Bu | ıdaet     |          |         |        |           |                |                                |               | 0 64100000 64                          |
| 20     | co<br>co           | P         | C0000200         |                     |           |                    |              |       |           |          |         |        |           |                |                                |               | 0 64900000 64                          |
| 22     | CG                 | P         | C0000210         |                     |           | 🔽 Faibl            | e initial    | I     | Faibl     | e révisé |         |        |           |                |                                |               | 0 68000000 68                          |
| 23     | CG                 | P         | C0000290         |                     |           | Fort               | initial      | I     | Fort      | révisé   |         |        |           |                |                                |               | 0 68160000 68                          |
| 24     | cg                 | P         | C0000300         |                     |           |                    |              |       |           |          |         |        |           |                |                                |               | 0 68170000 68                          |
| 25     | CG                 | P         | C0000310         |                     |           |                    |              |       |           |          |         |        |           |                |                                | 6             | 0 68150000 68                          |
| 26     | CG                 | Р         | C0000320         |                     |           | Etabliccom         | ents         |       |           | _        |         |        |           |                |                                | 6             | 0 65000000 65                          |
| 27     | CG                 | Р         | C000039t         |                     |           | LCODISSCIII        | 01103        |       |           |          |         |        |           |                |                                |               |                                        |
| 28     | CG                 | Р         | C0000410         |                     |           |                    |              |       |           |          |         |        |           |                |                                | 0             | 0 68600000 68                          |
| 29     | CG                 | Р         | C0000420         |                     |           |                    |              |       |           |          |         |        |           |                |                                | 0             | 0 66000000 66                          |
| 30     | CG                 | Р         | C0000440         |                     |           |                    |              |       |           |          |         |        |           |                |                                | 0             | 0 66700000 66                          |
| 31     | CG                 | Р         | C000049t         |                     |           |                    |              |       |           |          |         |        |           |                |                                |               |                                        |
| 32     | CG                 | Р         | C0000510         |                     |           |                    |              |       |           |          |         |        |           |                |                                | 00            | 0 67000000 67                          |
| 33     | CG                 | Р         | C0000520         |                     |           |                    |              |       |           |          |         |        |           |                |                                | 0             | 0 67500000 67                          |
| 34     | CG                 | Р         | C0000530         | -000                |           |                    |              |       |           |          | 1       | 1 1    | 00000     | <del>.</del>   | Except our reprises our depree |               | 0 68700000 68                          |
| 35     | CG                 | P         | C000059t         | BUD                 |           |                    |              | _     |           | G        | Р       | 21     | C00005    | 9t             | Total charges exceptionnelles  |               |                                        |
| 36     | CG                 | P         | C0000610         | BUD                 |           |                    |              |       |           | G        | P       | 1 1    | C00006    | 10             | Perte transferée               | 6550000       | 0 65500000 65                          |
| 37     | CG                 | P         | C0000620         | BUD                 |           |                    |              | _     |           | G        | P       | 1 1    | C00006    | 20             | Participation des salariés     | 6910000       | U 6910000069                           |
| 38     | ICG<br>ICG         | ٢         | CUUUU630         | ROD                 |           |                    |              | _     |           | G        | P       | 1 1    | CUUU06    | 30             | Impots sur les societes        | 690000        | 0 89000000 69                          |
| 39     | CG<br>             | P<br>_    | C000069t         | ROD                 |           |                    |              |       |           | G        | P       | 2 1    | C00006    | 9t             |                                |               |                                        |

Pendant le traitement une fenêtre d'intégration s'ouvre et on y voit défiler le nom des postes budgétaires créés.

Des messages « comptes inexistants » apparaitront peut-être. Ce n'est pas grave c'est simplement qu'un poste de budget fait référence à un compte non présent dans le plan comptable de ce dossier.

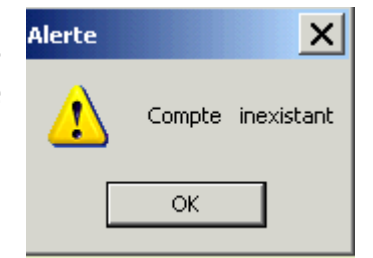

Répondre simplement « ok » à chaque fois, et poursuivre.

Le traitement se termine quand la fenêtre d'intégration disparait. Il n'y a pas de message de fin. Vous pouvez fermer la fenêtre d'import-export et celle d'OpenOffice pour revenir à l'écran principal de Cum@net.

#### 2. Saisie des montants prévisionnels

## a) Soit via l'écran de saisie adaptée

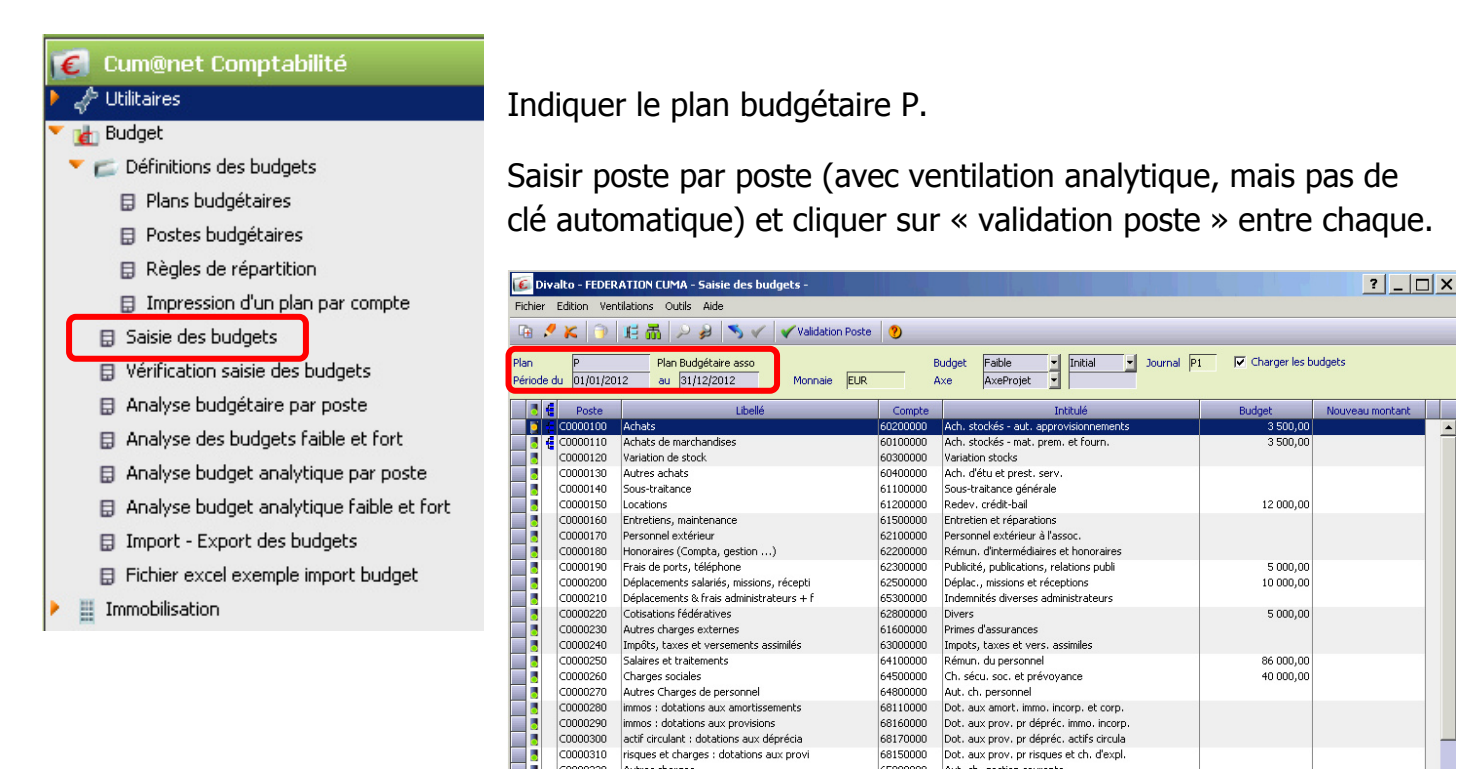

Par défaut, les montants sont ventilés de manière égale sur les 12 mois de l'année. Il est possible de modifier la ventilation des montants par mois via le bouton Ventilation (arbre vertical vert).

#### b) Soit en import fichier excel

La saisie des données se fera dans le fichier excel *BilanCR\_asso\_budget.xls* (cf partie 3).

Menu Budget > Import - Export des budgets

- A l'ouverture de l'explorateur de fichiers, aller chercher le fichier *BilanCR\_asso\_budget.xls*
- Dans OpenOffice, aller sur l'onglet *Import valeur*
- Sur la fenêtre d'importation, sélectionner la phase « intégration » et le type « données »
- Modifier la période si besoin
- Lancer le traitement par la touche <entrée>

| Eichie | er Édition <u>A</u> | ffichage Inse | rtion Format Outils | Données Fené | itre /                | Nid <u>e</u> |              | 7.0.1    |                 |                 |                 |           |
|--------|---------------------|---------------|---------------------|--------------|-----------------------|--------------|--------------|----------|-----------------|-----------------|-----------------|-----------|
| 1      |                     | a 🗹 🖬         |                     | × 🖷 🖬 •      | <ul> <li>I</li> </ul> | 9 • C        | *   🍪 🛂      |          | <u>∎</u> 2∕   ( | n 🧭 🖬 🗎         |                 |           |
| : Br   | Arial               |               | • 12 • G            | / 5   ≣      | 3                     |              | J. %         | .000     |                 | 🤕 i 🗆 • 🖄       | · 📇 ·           |           |
| A1     |                     | 💌 🏂 🗵         | 2 =                 |              |                       |              |              |          |                 |                 |                 |           |
|        | A                   | В             | С                   | D            |                       | E            | F            |          | G               | н               | I               | J         |
| 1      |                     | Import        | Excel des vale      | urs Budget   | s                     |              | Vous pou     | uvez m   | ettre à j       | our les mont    | ants prévisi    | onnels pa |
| 2      |                     |               |                     | Montant ar   | mue                   |              | directem     | ent ici  | en color        | nne D ou via    | l'onglet "an    | alvse Pré |
| 3      | FICHE               | BUDPL         | AN BUDPOST          | resultat=M   | JNL                   |              | ERREU        | 2        |                 |                 |                 | -p        |
| 4      |                     |               |                     |              |                       |              |              |          |                 |                 |                 |           |
| 5      | CG                  | PP            | C0000110            |              | P1                    |              |              | Ach      | nats de n       | narchandises    | 3               |           |
| 6      | CG                  | PP            | C0000120            | 1            | P1                    |              |              | Var      | iation de       | stock           |                 |           |
| 7      | CG                  | PP            | C0000130            | 2            | P1                    |              |              | Auti     | res acha        | ats             |                 |           |
| 8      | CG                  | PP            | C0000140            | 3            | P1                    | 100          |              |          |                 |                 |                 |           |
| 9      | CG                  | PP            | C0000150            | 4            | P1                    |              | valco - * Pc |          | JX-raux - J     | Import - Export | t des budgets - |           |
| 10     | CG                  | PP            | C0000160            | 5            | P1                    | Fichier      | Outils Aid   | te       |                 |                 |                 |           |
| 11     | CG                  | PP            | C0000170            | 6            | P1                    | 23           | 9 📳 🗖        | 51       | 9               |                 |                 |           |
| 12     | CG                  | PP            | C0000180            | 7            | P1                    | Budge        | t]           |          |                 |                 |                 |           |
| 13     | CG                  | PP            | C0000190            | 8            | P1                    | -04          |              |          |                 |                 |                 |           |
| 14     | CG                  | PP            | C0000200            | 9            | P1                    | - Mi         | Extraction   |          |                 | C Paramèl       | tres            |           |
| 15     | CG                  | PP            | C0000210            | 10           | P1                    |              | Excludedon   |          |                 | Opnnée          | 8               |           |
| 16     | CG                  | PP            | C0000220            | 11           | P1                    |              | Integration  |          |                 | C Paramè        | tres et Données |           |
| 17     | CG                  | PP            | C0000230            | 12           | P1                    |              |              |          |                 |                 |                 |           |
| 18     | CG                  | PP            | C0000240            | 13           | P1                    |              |              |          |                 |                 |                 |           |
| 19     | CG                  | PP            | C0000250            | 14           | P1                    |              |              |          |                 |                 |                 | Sélectio  |
| 20     | CG                  | PP            | C0000260            | 15           | P1                    |              |              |          |                 |                 |                 |           |
| 21     | CG                  | PP            | C0000270            | 16           | P1                    |              | Pé           | ériode   |                 | 01/01/2         | 013             |           |
| 22     | CG                  | PP            | C0000280            | 17           | P1                    |              | D            |          |                 |                 |                 |           |
| 23     | CG                  | PP            | C0000290            | 18           | P1                    |              |              |          |                 |                 |                 | 1         |
| 24     | CG                  | PP            | C0000300            | 19           | P1                    |              | L            | _        |                 |                 | _               | J         |
| 25     | CG                  | PP            | C0000310            | 20           | P1                    |              |              |          | Types           | ue buuget       |                 |           |
| 26     | CG                  | PP            | C0000320            | 21           | P1                    |              |              | E Establ | e initial       | E Falblau       | ioir.6          |           |
| 27     | CG                  | PP            | C0000410            | 22           | P1                    |              |              | Manua    | e n nudi        |                 | 14150           |           |
| 28     | CG                  | PP            | C0000420            | 23           | P1                    |              |              | - Port I | n mulan         | Hort rev        | ise             |           |
| 29     | CG                  | PP            | C0000430            | 24           | P1                    |              |              |          |                 |                 |                 |           |
| 00     |                     | 00            | 00000540            | 05           | D.4                   |              |              |          |                 |                 |                 |           |

## c) Soit en saisie d'écriture comptable sur journal

Menu Saisie > Saisie des écritures

Avantage : permet de saisir des quantités (montants 2) et des clés de répartition analytique.

Inconvénient : nécessite de connaitre l'écran de saisie d'écritures de Cum@net

#### > 3. Comparaison prévisionnel et réalisé

## a) Editions standards

Plusieurs éditions sont disponibles : elles permettent d'afficher rapidement les données en format liste. Ces éditions permettent d'analyser Prévisionnel et réalisé sur une période donnée, avec affichage de N-1. Les éditions analytiques correspondent en quelque sorte à des balances analytiques.

![](_page_4_Picture_7.jpeg)

En cochant l'option Excel dans l'encart Impression, vous pouvez exporter l'édition dans Openoffice pour le retravailler. Dans ce cas, un explorateur s'ouvre et vous devez soit ouvrier un fichier Openoffice existant, soit ne rien saisir et Cum@net créera un nouveau fichier.

## b) Edition sur tableur

Menu Budget > Export tableur BilanCR

Par l'explorateur qui s'est ouvert, sélectionner le fichier : BilanCR\_asso\_budget.xls

NB : même consigne qu'en page 2 > votre disque = lecteur V : et modifier type de fichier (tous)

Une fois le fichier ouvert, modifier si besoin la période à exporter en lignes 2 et 3 (colonne C) du fichier.

Ensuite sur l'écran « export excel », lancer simplement le traitement par <entrée>.

| <b>1</b> | 🔠 BilanCR_asso_budget.xls - OpenOffice.org Calc                                  |                      |                                  |            |       |   |  |  |  |  |
|----------|----------------------------------------------------------------------------------|----------------------|----------------------------------|------------|-------|---|--|--|--|--|
| Eichie   | juhier Églition Affichage Insertion Format, Quitils Données Fegêtre Aid <u>e</u> |                      |                                  |            |       |   |  |  |  |  |
| 1        | 🖹 • 😕 🖥 🖙 🔄 🔛 🕾 (*) 🐄 😹 📽 📽 • 🖋 (*) • @ * (*) 📾 🐎 👬 (b) 🖉 🧰 🖉 💼 🗟 •, (*)         |                      |                                  |            |       |   |  |  |  |  |
|          | Q Arial II II G / S   E E E E E E E E E E E E E E E E E E                        |                      |                                  |            |       |   |  |  |  |  |
| A1       |                                                                                  |                      |                                  |            |       |   |  |  |  |  |
| -        | A                                                                                |                      | В                                | с          | D     | E |  |  |  |  |
| 1        |                                                                                  |                      |                                  |            |       |   |  |  |  |  |
| 2        | datedebut                                                                        |                      | Modifier date début de période : | 01/01/2012 |       |   |  |  |  |  |
| з        | datefin                                                                          |                      | Modifier date fin de période :   | 31/12/2012 |       |   |  |  |  |  |
| 4        | critere                                                                          | F                    |                                  | <u>so</u>  |       |   |  |  |  |  |
| 5        | Compte=(701;702;707)                                                             | 📧 Divalto - FEDERATI | ON CUMA - Export Excel -         |            | ? _ 🗆 | X |  |  |  |  |
| 6        | Compte=(70610)                                                                   | Fichier Outils Aide  |                                  |            |       |   |  |  |  |  |
| 7        | Compte=(704-7060;70611-7069)                                                     | 2 5 1 2              |                                  |            |       |   |  |  |  |  |
| 8        | compte=(7084)                                                                    |                      |                                  |            |       |   |  |  |  |  |
| 9        | Compte=(703;708;709)                                                             |                      |                                  |            |       |   |  |  |  |  |
| 10       | compte=(7134)                                                                    |                      |                                  |            |       |   |  |  |  |  |
| 11       | compte=(72)                                                                      | Générer le           | e détail                         |            |       |   |  |  |  |  |
| 12       | Compte=(741)                                                                     | -                    |                                  |            |       |   |  |  |  |  |
| 13       | Compte=(740;742-749)                                                             |                      |                                  |            |       |   |  |  |  |  |
| 14       | Compte=(700;750-754;756-759)                                                     |                      |                                  |            |       |   |  |  |  |  |
| 15       | compte=(781)                                                                     |                      |                                  |            |       |   |  |  |  |  |
| 16       | compte=(791)                                                                     |                      |                                  |            |       |   |  |  |  |  |
| 17       | Compte=(601;602;607;6091;6092;60!                                                |                      |                                  |            |       |   |  |  |  |  |
| 18       | Compte=(603)                                                                     |                      |                                  |            |       |   |  |  |  |  |
| 19       | Compte=(604:605:606:6094:6095:60)                                                |                      |                                  |            |       |   |  |  |  |  |

Attendre que la fenêtre d'intégration disparaisse pour poursuivre.

Le fichier comprend plusieurs onglets :

| pto too <u>otoroan neaan</u>  |                            |                 |                   |   |
|-------------------------------|----------------------------|-----------------|-------------------|---|
| I Temp Analyse Prév-réalisé 🖉 | Prév avec réalisé ajusté 🏒 | import valeur 🏒 | Resultat en liste | / |
|                               |                            |                 |                   | _ |

Temp : export des données brutes

Analyse Prév-Réalisé : compte de résultat en tableau comparant N-1, prév N et réalisé N

Cet onglet permet aussi de modifier les données en ajustant, poste par poste, le réalisé N (colonnes L à O) ou en modifiant les saisies du budget prévisionnel (colonnes Q et R) :

| L          | M            | N            | 0         | Р | Q          | R            |     |
|------------|--------------|--------------|-----------|---|------------|--------------|-----|
|            |              |              |           |   |            |              |     |
|            |              |              |           |   |            |              |     |
|            | AJUSTEMEN    | r du realise | N         |   |            |              |     |
| INDIQUER L | INE VARIATIO | N ou MODIFIE | RVALEUR   |   | AJUSTEMENT | DU PREVISION | NEL |
| CHARGES    | Variation    | PRODUITS     | Variation |   | CHARGES    | PRODUITS     |     |
|            |              |              |           |   |            |              |     |
|            |              |              |           |   | 56000      |              |     |
| 3 999,02   |              | 253108,74    |           |   | 43625      |              |     |
|            |              | 16400        |           |   | 15000      |              |     |
| 9 0 38,83  |              | 5522,61      |           |   | 16000      |              |     |
| 11 791,59  |              |              |           |   |            |              |     |
| 2173.00    |              |              |           |   |            |              |     |
| 13 678,29  |              | 27578,66     |           |   |            |              |     |
| 3 332,86   |              |              |           |   |            |              |     |
| 3 500,00   |              | 1242,73      |           |   |            |              |     |

Si vous apportez des modifications, pensez à enregistrer votre fichier et de préférence sous un autre nom pour ne pas altérer les formules contenues dans les cellules.

**Prév avec réalisé ajusté :** compte de résultat en tableau tenant compte des modifications effectuées sur l'onglet précédent dans les colonnes L à O.

**Import valeur :** fichier à utiliser pour intégrer dans Cum@net les données de budget prévisionnel saisies sur l'onglet *Analyse Prév-Réalisé*\_dans les colonnes Q et R. (cf partie 2.b.)

**<u>Résultat en liste :</u>** compte de résultat en liste – à faire car n'intègre pas budget.